## **Order Tracking**

## OrderLub offers the possibility to track your orders.

#### Click on "Check on Existing Orders"

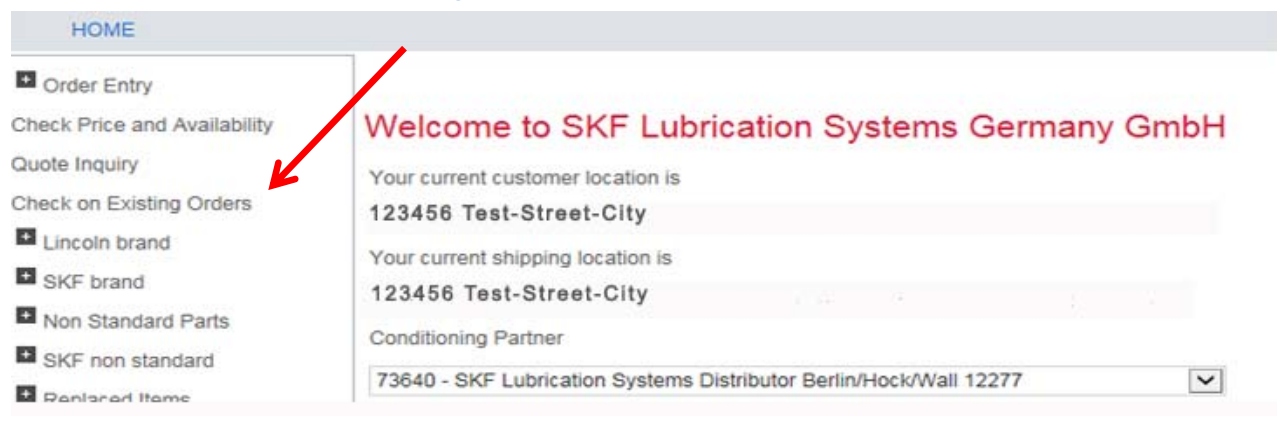

#### All orders during the requested period are displayed.

You can select all orders according to various criteria und can display them with a click on "Search".

Resend Emai

Show Details

| SKF             | Petra Test , 195<br>Ship To 1957 - : | 7 - SKF LUBRICATO<br>SKF LUBRICATON S | N SYSTEMS GERMANY GM<br>YSTEMS GERMANY GMBH | IBH           |              |                                     |
|-----------------|--------------------------------------|---------------------------------------|---------------------------------------------|---------------|--------------|-------------------------------------|
| HOME            |                                      |                                       |                                             |               |              |                                     |
| Order Inquiry   |                                      |                                       |                                             |               |              |                                     |
| Customer #      | 1957 - SKF L                         | UBRICATON SYSTEM                      | S GERMANY GMBH                              |               | Q            |                                     |
| Order #         |                                      |                                       | Customer PO #                               |               |              |                                     |
| Order Date From | 29.06.2016                           | 1                                     | Order Date To                               | 09.11.2016    |              |                                     |
| (uu.www.yyyy)   |                                      |                                       | (dd.wiw.yyyy)                               |               | i            |                                     |
| 10111 #         |                                      |                                       | Order Otatus                                |               |              |                                     |
|                 |                                      |                                       |                                             | Search        | Reset Search |                                     |
| Select          | Order #                              | Order Date                            | Status                                      | PO#           | Sold To      |                                     |
| 0               | 433524                               | 13.10.2016                            | Completed                                   | WEB16/000259  | 1957         | SKF LUBRICATON SYSTEMS GERMANY GMBH |
| 0               | 410829                               | 04.07.2016                            | Completed                                   | Mustersendung | 1957         | SKF LUBRICATON SYSTEMS GERMANY GMBH |
| 0               | 409876                               | 29.06.2016                            | Completed                                   | Musterpumpe   | 1957         | SKF LUBRICATON SYSTEMS GERMANY GMBH |

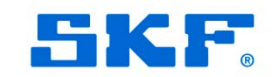

# **Order Tracking**

| Customer #                      | 1957 - SKF LUBRICATON SYSTEMS GERMANY GMBH   Q                        |  |
|---------------------------------|-----------------------------------------------------------------------|--|
| Order #                         | Customer PO #                                                         |  |
| Order Date From<br>(dd.MM.yyyy) | 29.06.2016 Crder Date To<br>(dd.MM.yyyy) 09.11.2016                   |  |
| Item #                          | Order Status All                                                      |  |
|                                 | Search Reset Search                                                   |  |
| <u>Criteria:</u>                |                                                                       |  |
| Order #                         | = Order no. SKF                                                       |  |
| Customer PO #                   | = Customer order no.                                                  |  |
| Order Date to                   | = Display of all orders within the requested period                   |  |
| Item #                          | <ul> <li>Display of all orders with the requested item no.</li> </ul> |  |
| Order Status                    | = Display of all orders with the status                               |  |
|                                 |                                                                       |  |
|                                 | Open                                                                  |  |
|                                 | Partially shipped                                                     |  |
|                                 | Completed                                                             |  |
|                                 | Completed                                                             |  |

#### Order Inquiry

| Customer #                                           | 1957 - SKF L                          | UBRICATON SYSTEM                                     | S GERMANY GMBH                                                 | ٩                                                   |                                 |                                                                                                    |
|------------------------------------------------------|---------------------------------------|------------------------------------------------------|----------------------------------------------------------------|-----------------------------------------------------|---------------------------------|----------------------------------------------------------------------------------------------------|
| Order #<br>Order Date From<br>(dd.MM.yyyy)<br>Item # | 29.06.2016                            |                                                      | Customer PO #<br>Order Date To<br>(dd.MM.yyyy)<br>Order Status | 09.11.2016       All       Search                   | : Search                        |                                                                                                    |
|                                                      |                                       |                                                      |                                                                |                                                     |                                 |                                                                                                    |
| Select                                               | Order #                               | Order Date                                           | Status                                                         | PO#                                                 | Sold To                         |                                                                                                    |
| Select                                               | Order #<br>433524                     | Order Date<br>13.10.2016                             | Completed                                                      | PO#<br>WEB16/000259                                 | Sold To<br>1957                 | SKF LUBRICATON SYSTEMS GERMANY (                                                                         |
| Select<br>O<br>O                                     | Order #<br>433524<br>410829           | Order Date<br>13.10.2016<br>04.07.2016               | Completed<br>Completed                                         | PO#<br>WEB16/000259<br>Mustersendung                | 1957<br>1957                    | SKF LUBRICATON SYSTEMS GERMANY (<br>SKF LUBRICATON SYSTEMS GERMANY (                                     |
| Select<br>O<br>O<br>O                                | Order #<br>433524<br>410829<br>409876 | Order Date<br>13.10.2016<br>04.07.2016<br>29.06.2016 | Completed<br>Completed<br>Completed                            | PO#<br>WEB16/000259<br>Mustersendung<br>Musterpumpe | Sold To<br>1957<br>1957<br>1957 | SKF LUBRICATON SYSTEMS GERMANY (<br>SKF LUBRICATON SYSTEMS GERMANY (<br>SKF LUBRICH ON SYSTEMS GERMANY ( |

## Mark the order that you would like to display and click on "Show Details".

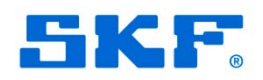

## **Order Tracking**

| SKF                                                                                                    | Petra Test , 1957 - SKF LUBRICATO<br>Ship To 1957 - SKF LUBRICATON S'                                                                                   | N SYSTEMS GERMANY GMBH<br>YSTEMS GERMANY GMBH |                                                                                                    |                           |               |              |               |                   |                 |
|----------------------------------------------------------------------------------------------------|----------------------------------------------------------------------------------------------------|-----------------------------------------------|----------------------------------------------------------------------------------------------------|---------------------------|---------------|--------------|---------------|-------------------|-----------------|
| HOME                                                                                                    |                                                                                                    |                                               |                                                                                                    |                           |               |              |               |                   |                 |
| Order Details<br>NOTE: If you click on Rec                                                                                                    | order, only valid items from this order will                                                                                                    | be added to the cart.                         |                                                                                                    |                           |               |              |               |                   |                 |
| Billing Address<br>1957 - SKF LUBRICA'<br>Customer Service<br>HEINRICH-HERTZ-ST<br>WALLDORF 69190<br>DE                                                 | TON SYSTEMS GERMANY GMBH                                                                                                    |                                               | Shipping Address<br>1957 - SKF LUBRICAT<br>Customer Service<br>2. Hd. Hr. Andreas Flet<br>HEINRICH-HERTZ-STI<br>WALLDORF 69190 | ON SYSTEMS<br>be<br>RASSE | GERMANY GMBH  |              |               |                   |                 |
| Order Header           Order #         409876           PO Date         29.06.2           Req. Date.         29.06.2           Order Total         0.00 | OrderDate         29.06.2016           016         PO#         Musterpumpe           016         Ship Condition         Collection           Ordered By |                                               | DE                                                                                                    |                           |               |              |               |                   |                 |
| Item Number                                                                                                    | Item Description                                                                                                    |                                               |                                                                                                    |                           |               |              |               |                   |                 |
| Select Line # Sch                                                                                                    | d. Line # Part No.                                                                                                    | Item Desc                                     |                                                                                                    | Qty, Req.                 | Qty Confirmed | UOM Unit Pri | ce Ext. Price | Currency Del. Gro | up Delivery Sta |
| 0 1000                                                                                                    | 2 EDL1-100-61-01+924                                                                                                    | ELEKTR. DOSIERPUMPE EDL1-100-61               | -01+924                                                                                                    | 1                         | 1             | IST          | 0,00 0,00 E   | UR 000            | Completed       |
|                                                                                                    |                                                                                                    |                                               |                                                                                                    | Back                      | Print Orde    | r Dowr       | load to Excel | Reorder           |                 |

You have the options to print the order, to download it to Excel or to reorder.

Then, you have the possibility to select only one item within the displayed order, if for example you want to reorder only this item.

| Order #     | 403469     | OrderDate      | 02.06.2016          |
|-------------|------------|----------------|---------------------|
| PO Date     | 31.05.2016 | PO#            | Veranlassung Hr. Ja |
| Req. Date.  | 08.06.2016 | Ship Condition | Collection          |
| Order Total | 0,00       | Ordered By     |                     |

| Select | Line # | Schd. Line # | Part No.    | Item Desc             | Qty. Req. | Qty Confirmed | UOM | Unit Price | Ext. Price | Curre |
|--------|--------|--------------|-------------|-----------------------|-----------|---------------|-----|------------|------------|-------|
| 0      | 1000   | 1            | 619-36732-1 | PLEXIGLASMODELL SSV 8 | 3         | 3             | ST  | 0,00       | 0,00       | EUR   |

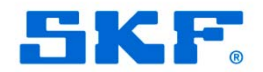